How to fill out the Edgar/Banner Security Agreement - Student

1. Go to the Adobe Sign home

page: https://riceuniversity.na1.documents.adobe.com/account/home

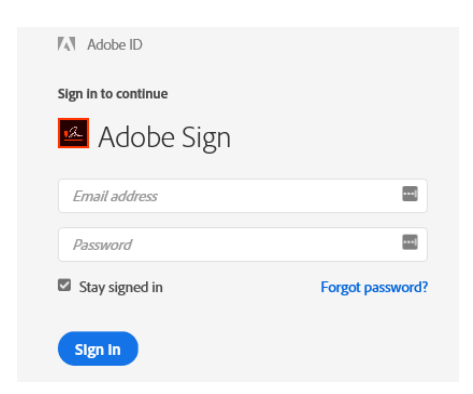

- a. In the email address section you will enter your full, net ID Rice email address. Ex: cej1@rice.edu.
- b. Do not enter a password.
- c. Click on Sign In
- 2. You will then see the Rice Identity Provider login
  - a. Enter your Net ID and Net ID Password
  - b. Click Login
  - c. You should see the following page, with the Rice logo on top. (**Note:** If you do not have the Rice logo on the Adobe Sign page you are on you will need to send an email to <u>help@rice.edu</u> to request access to Adobe Sign.)

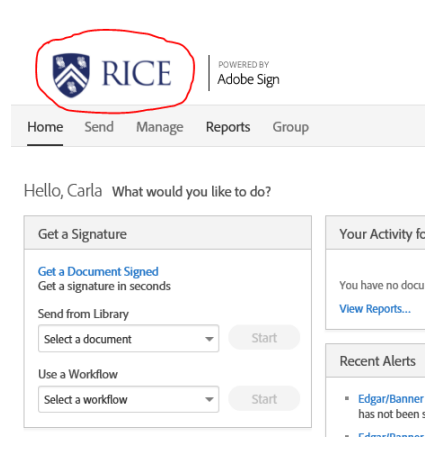

 In the middle of the page, select the workflow "OIT – Security Agreement - Edgar/Banner - Student" from the dropdown, then click Start. (If you do not see the "workflow drop down", please email <u>help@rice.edu</u> to request Adobe Sign access.)

|   | Get a Document Signed<br>Get a signature in seconds            |   |       |  |
|---|----------------------------------------------------------------|---|-------|--|
|   | Send from Library                                              |   |       |  |
|   | Select a document                                              | - | Start |  |
|   | Use a Workflow                                                 |   |       |  |
|   | Select a workflow<br>On - security Agreement -<br>Edgar/Banner | ^ | Start |  |
| ſ | OIT - Security Agreement -<br>Edgar/Banner - Student           |   |       |  |
|   | OIT - Security Agreement -<br>Edgar/Banner - WTE/OLR Only      |   |       |  |
|   | OIT - Security Agreement - OnBase                              |   |       |  |

- 4. Enter the applicant and department head email addresses. (**Note**: The department head must have Signature Authority for the access that is being requested.) Do not edit/remove the Controller's Office Approval and Security Administrator email addresses.
- Update the document name to read "Student Security Agreement FIRST LAST YYMMDD" (Note: First and Last should be the first and last name of the student applicant)

## OIT - Security Agreement - Edgar/Banner - Student

How this workflow works?

\*\*\*\*Please read first before completing Security Agreement! Click more to view\*\*\*\* Instructions:

| Recipients                                                                                              |                            |                                                                                   |               |              |   | more ∨<br>? |
|----------------------------------------------------------------------------------------------------|----------------------------|-----------------------------------------------------------------------------------|---------------|--------------|---|-------------|
| Applicant *                                                                                             |                            |                                                                                   |               |              |   |             |
| Enter recipient ema                                                                                     | il                         | Student email address                                                             |               | 🖂 🗸 Email    | Ð |             |
| Department Approver *                                                                                   |                            |                                                                                   |               |              |   |             |
| Enter recipient ema                                                                                     | il C                       | Department head email ad                                                          | dress         | 🖂 🗸 Email    | Ð |             |
| Controllers Office Approval *                                                                           |                            |                                                                                   |               |              |   |             |
| bwfl@rice.edu                                                                                           | Do                         | Not change this email                                                             |               | 🖂 🗸 Email    | Ð |             |
| Security Administrator *                                                                                |                            |                                                                                   |               |              |   |             |
| SecurityAgreement                                                                                       | @rice.edu                  | Do Not change this er                                                             | mail          | 🖂 🗸 Email    | P |             |
| CC Hide                                                                                                 |                            |                                                                                   |               |              |   |             |
| Сс                                                                                                    |                            |                                                                                   |               |              |   |             |
| Enter CC's emails                                                                                       |                            |                                                                                   |               |              |   |             |
| Document Name *                                                                                         |                            | Messag                                                                            | ze Template 🗸 |              |   |             |
| Student Security Agreement                                                                              |                            | Enter Student Name after<br>"Agreement"                                           |               | Options      |   | 0           |
| Message *                                                                                               |                            |                                                                                   |               | Set Reminder |   |             |
| Applicant: Please read and initia<br>Procedures for the student infor<br>that you agree to these terms. | l that you I<br>mation sys | have read the Code of Responsibility,<br>tem and User Affidavit. After read, plea | se sign       |              |   |             |

## 6. Click Send

7. This will bring you to the application. Please make sure to complete anything with a red asterisk along with any security access being requested. Once the form is completed, click the submit button in the bottom black bar. (**Note**: Incomplete or inaccurate forms will require additional time to process.)

| THE AT EXAMPTIME MEETING AN ENDING THINGTOOD THEIR THE ACCOUNT IS NEAD TO NO. |                          |          |       |             |       |  |  |
|-------------------------------------------------------------------------------|--------------------------|----------|-------|-------------|-------|--|--|
| Applicant Information                                                         |                          |          |       |             |       |  |  |
| Full Name                                                                     | First Last Name          |          |       | Student ID# | S#    |  |  |
| Rice email                                                                    | address Rice email addre | ess      | Phone | Phone nu    | ımber |  |  |
| Position Ty                                                                   | pe <u>:</u> Student      |          | 1     |             |       |  |  |
| College/Club: College or Club Name                                            |                          |          |       |             |       |  |  |
| Job/Title: Job Title                                                          |                          |          |       |             |       |  |  |
| Do you already have an Edgar Banner Account?                                  |                          |          |       |             |       |  |  |
| O Yes                                                                         | 5                        |          |       |             |       |  |  |
| No                                                                            |                          |          | _     |             |       |  |  |
| Wha                                                                           | at is your Rice NetID?   | e Net ID |       |             |       |  |  |

|                                                                                                    | Financia                                                                                                    | l System Da                                                                                                    | ita Access             |         |                                 |               |
|----------------------------------------------------------------------------------------------------|----------------------------------------------------------------------------------------------------|----------------------------------------------------------------------------------------------------|------------------------|---------|---------------------------------|---------------|
| Query    Image: Payment Sol   Image: Payment Sol | Query   ✓ Payment Solutions Transactions & Purchasing Card History   ✓ Budget Information, Financial Transactions Queries and Downloads   ✓ Memo Reservations Detail |                                                                                                    |                        |         |                                 |               |
| Data Entry                                                                                                    | TRY PRIVILEGES                                                                                                    | Select any Data Entry forms needed                                                                                                    |                        |         |                                 |               |
| Memo Reserv<br>Credit Card D<br>Inter-Departr<br>Expense/Rev<br>ividual Fund & Orgs                                                                                                    | vations<br>Deposit Voucher<br>ment Transfer<br>enue Correction<br><b>Security Privileges</b>                                                                         | NOTE: if Data Entry forms are selected,<br>"Both" access will be needed for the fund/org<br>Voucher, Inter-Department Transfer, and<br>Expense/Revenue Correction, please contact<br>Crystal Davis at crystald@rice.edu. |                        |         |                                 | g             |
| Fund/Fund type                                                                                                    | Query/ Both*                                                                                                    |                                                                                                    | Org Code/Range         | Que     | ery/ Both*                      |               |
| C51910                                                                                                    | Query                                                                                                    |                                                                                                    | 599000                 | Que     | ery                             |               |
| G80580                                                                                                    |                                                                                                    |                                                                                                    | 599000                 |         | Enter the Fund<br>Q = Query Onl | d and Org     |
| *Both is for both Query & Data Entry<br>Note                                                                                                    |                                                                                                    |                                                                                                    |                        |         |                                 | y and Posting |
| Unless stated othe                                                                                                    | rwise, FUNDS listed abo                                                                                                    | ove left will be acc                                                                                                    | essible within ALL ORC | GS list | ted above right.                |               |

Note: If All C funds is requested enter "C%" in the Fund/Fund Type box

- 8. After you click submit, the application will be sent to the applicant's email. The applicant must read the Code of Responsibility and initial in three locations, then sign they have read and understood.
- 9. Once the applicant has completed the form, it will be sent to the Department Head's email you listed initially. When they have signed the application it will be automatically sent to Controller for approval, then to the OIT Security Agreement Team.

If any questions about the process above, please email <u>help@rice.edu</u>.